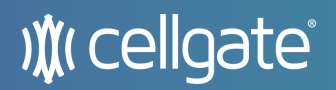

### Internal

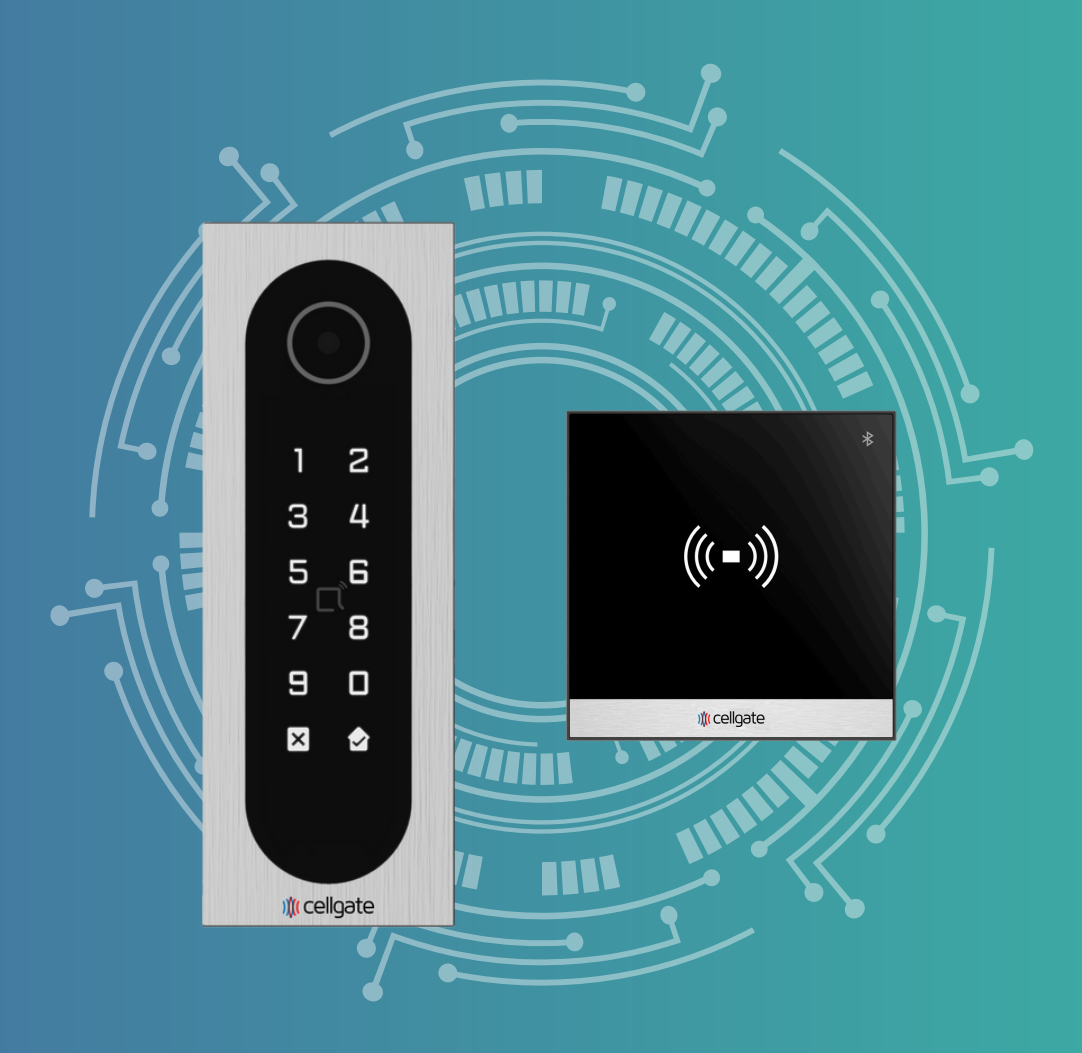

## CellGate Reader Configuration Guide

Infinity & Halo

# Login to the Device

#### Have the customer technician perform the following steps:

- 1. Access the back of the device.
- 2. Connect a laptop to the Reader via an Ethernet cable.

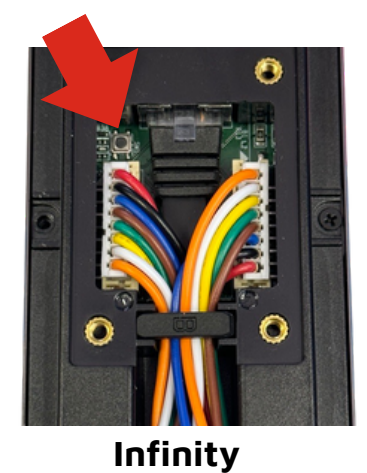

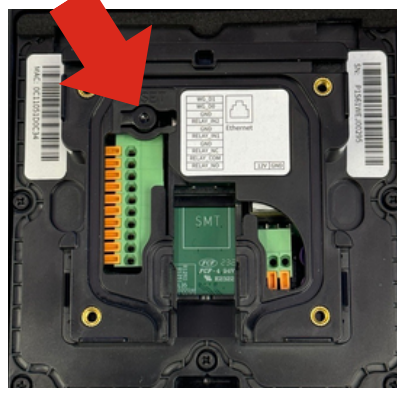

Reader

### The CellGate technician performs the following steps:

- 3. Start a Splashtop session. (See Splashtop Session Training documentation.)
- 4. They will have a set IP address: 192.168.0.110
- 5. Enter this IP address into your web browser and press Enter.
- 6. You will be brought to a login page.

|                                                             | ) (t cellgate           | DTAL<br>ROPERTY<br>IRRELESS<br>CCESS                      |  |
|-------------------------------------------------------------|-------------------------|-----------------------------------------------------------|--|
| 1 2<br>3 4<br>5 6<br>7 8<br>9 0<br>2 2<br>2 2<br>2 celigate | *<br>(((=)))<br>@celyte | admin   Password   Remember Username And Password   Login |  |

## **Configure Settings**

On the Main Menu, click the Access Control box.

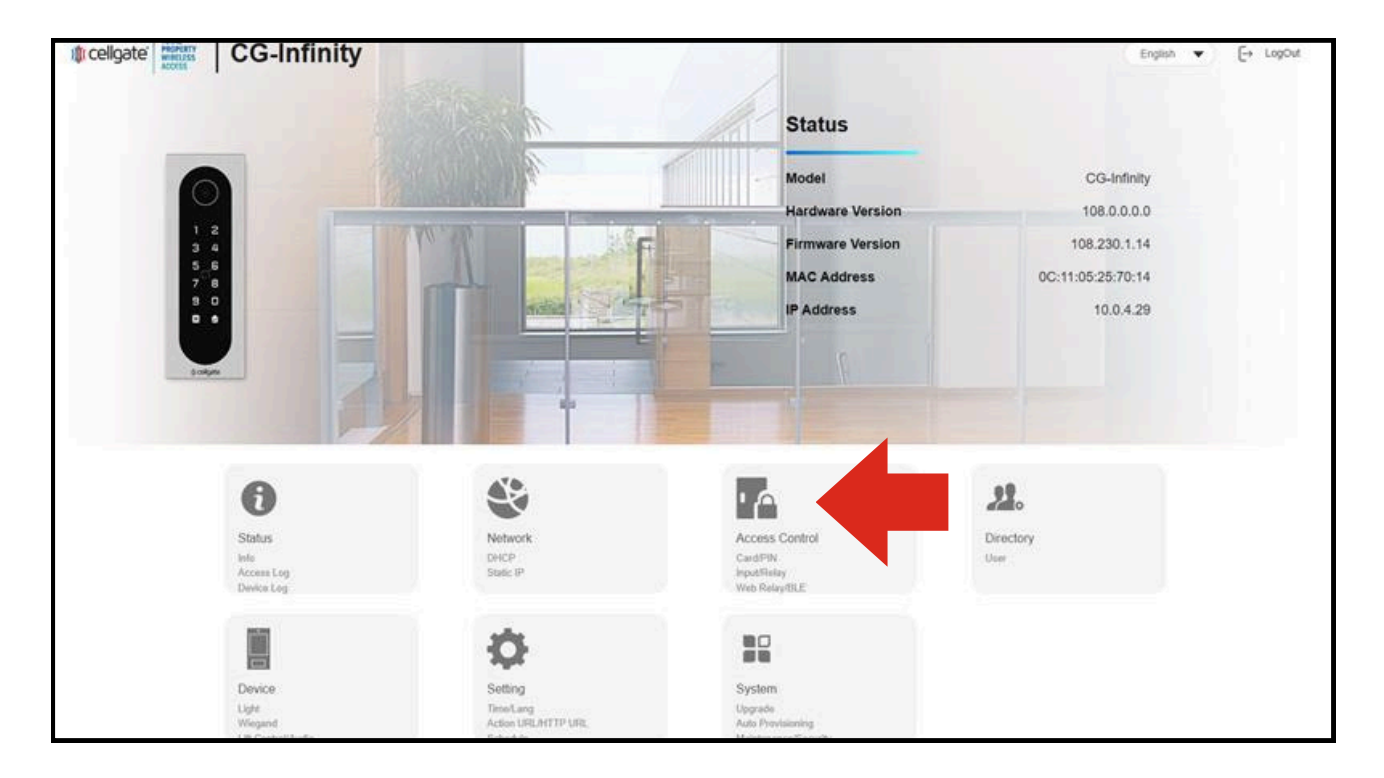

• To change Bluetooth settings: Click the **BLE Unlock Mode**.

| Enabled                            |                            |              |
|------------------------------------|----------------------------|--------------|
| BLE Unlock Mode                    | Handfree Mode / Shake Mode |              |
| Trigger Distance                   | Wave Mode                  |              |
| mager statates                     | Handfree Mode / Shake Mode |              |
| Unlock Interval For Same User(Sec) | 5                          | (5~900Sec) ⑦ |

• To change the distance of the Reader's scan: Click **Trigger Distance**.

| Enabled                                 |                            |            |     |
|-----------------------------------------|----------------------------|------------|-----|
| BLE Unlock Mode                         | Handfree Mode / Shake Mode | -          |     |
| Trigger Distance                        | within 1 meter             |            |     |
| Unlock Interval For Same User(Sec)      | within 1 meter             | (5~900Sec) | (?) |
|                                         | within 2 meters            |            | 0   |
| Unlock Interval For Different User(Sec) | within 3 meters            | (5~900Sec) | ?   |